## Process of installing bar code driver

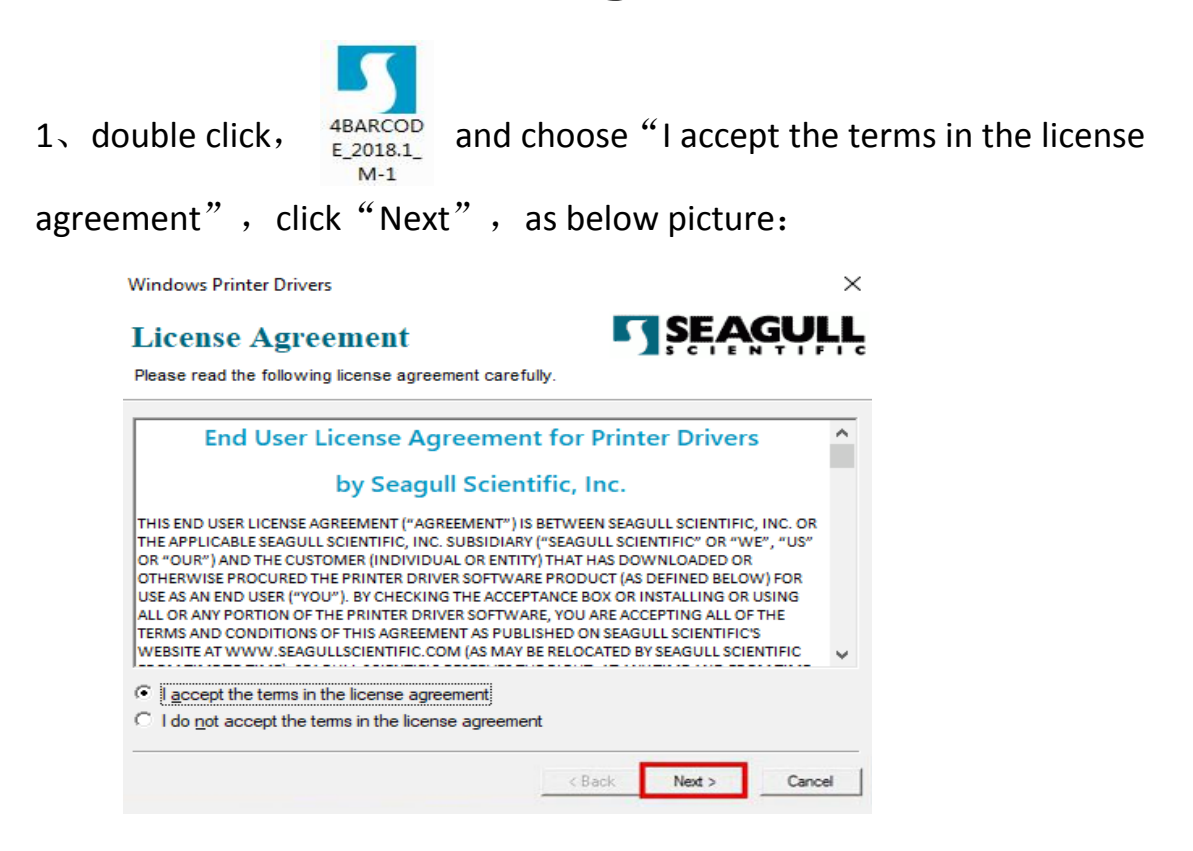

 $2 \$  leave "Installation Directory" as default , go "Next" :

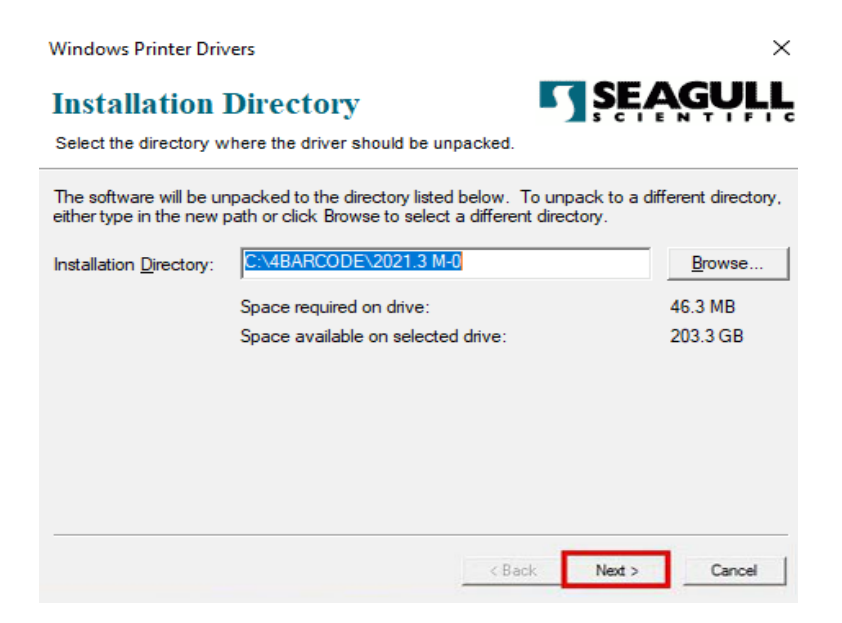

3、 Choose "Run Driver Wizard after unpacking drivers" and go" Next"

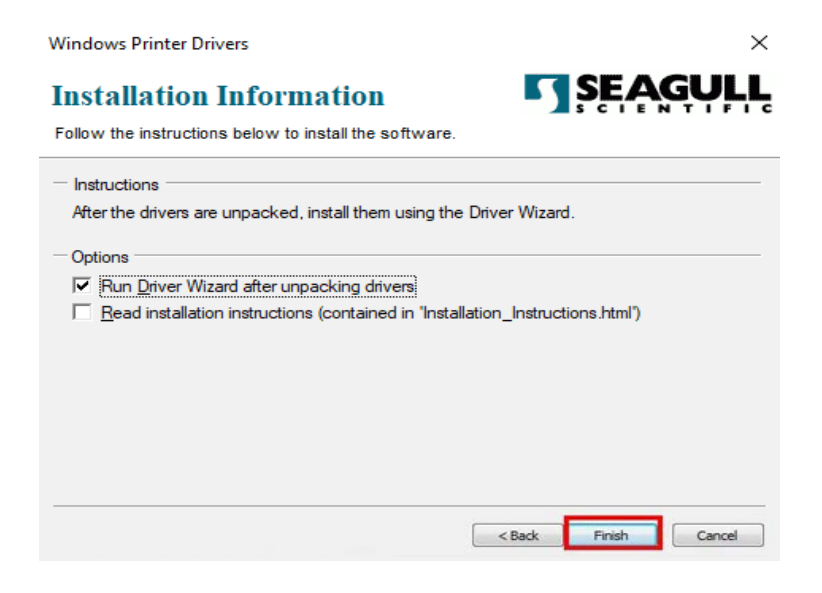

4、 Choose "Install printer drivers", click "Next", as below picture:

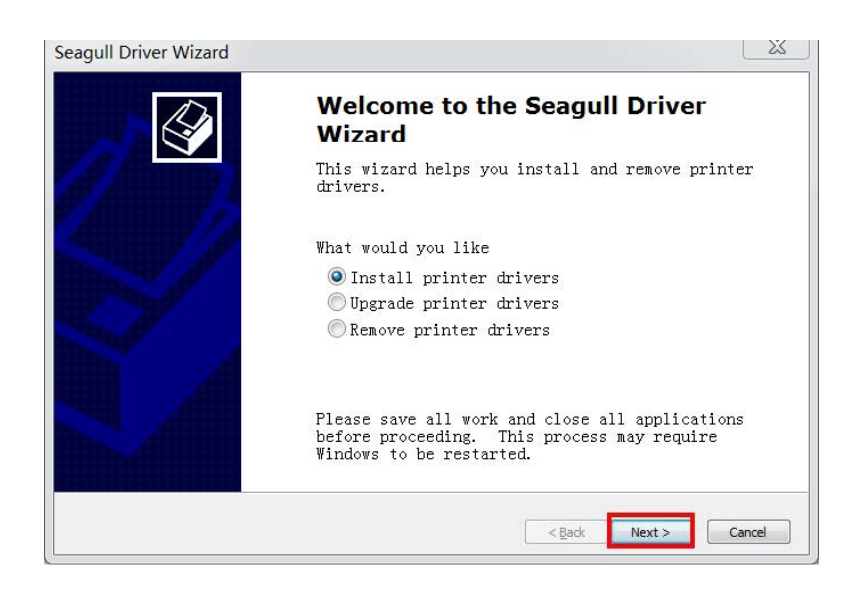

5、 After installing the printer drivers, choose the "Other (such as a parallel or serial)", go"Next";

choose the model name "4Barcode 4B-2054L", go "Next";

this sheet no need to operate, go "Next" directly.

PS: No need to set port in driver if the program detected the communication port in this step.

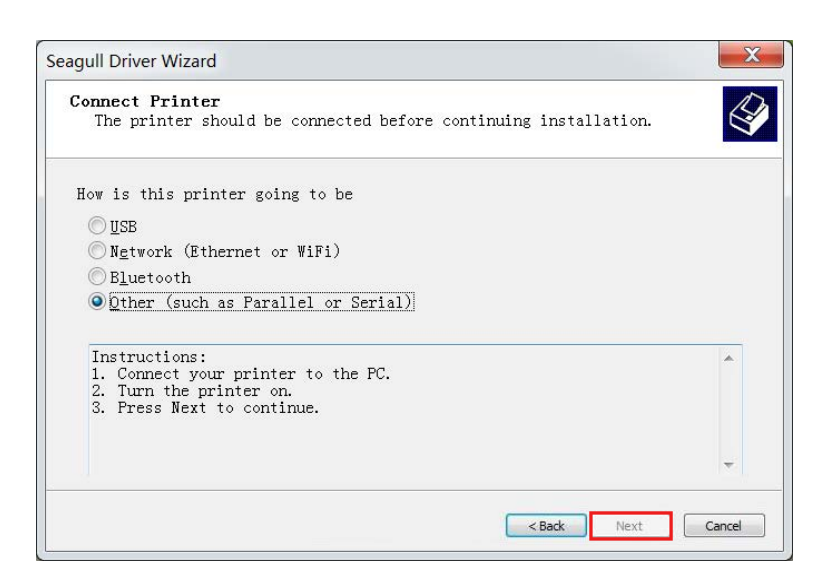

| Seagull Driver Wizard                                                                      | ×         |
|--------------------------------------------------------------------------------------------|-----------|
| Specify Printer Model<br>The manufacturer and model determine which printer driver to use. | Î         |
| Specify the model of your printer.                                                         |           |
| Printer Model                                                                              | ^         |
| 4BARCODE 4B-2054H                                                                          |           |
| 4BARCODE 4B-2054I                                                                          |           |
| 4BARCODE 4B-2054K                                                                          |           |
| 4BARCODE 4B-2054L                                                                          |           |
| 4BARCODE 4B-2054M                                                                          |           |
| 4BARCODE 4B-2054N                                                                          |           |
| 4BARCODE 4B-2054TA                                                                         | •         |
| Source: F:Wew folder                                                                       | Browse    |
| Version: 2021.3.0 (12/01/2021)                                                             |           |
|                                                                                            |           |
|                                                                                            |           |
| < Back Next                                                                                | t> Cancel |
|                                                                                            |           |

| Specify the p<br>mother port | oort that you are using. If<br>type not listed below, crea | you are connecting using<br>te a new port. | TCP/IP or      |
|------------------------------|------------------------------------------------------------|--------------------------------------------|----------------|
| Port                         | Туре                                                       |                                            |                |
| FILE:<br>USB001              | Local Port<br>USB Virtual printer port                     |                                            |                |
|                              | Gr                                                         | eate Port Configur                         | e <u>P</u> ort |

6. Default name of printer is "4BARCODE4B-2054L", Choose "Usethis printer as the default printer", click "Next", as below picture:

| eagull Driver Wiza                     | ď                                                                           | ×                |
|----------------------------------------|-----------------------------------------------------------------------------|------------------|
| Specify Printer<br>Names are us        | <b>lame</b><br>ed to identify the printer on this computer and on t         | he network.      |
| Enter a name for t                     | his printer.                                                                |                  |
| Printer name:                          | 4BARCODE 4B-2054L                                                           |                  |
| Use this printer                       | as the default printer                                                      |                  |
|                                        |                                                                             |                  |
| Specify whether o<br>sharing, you must | not you want to share this printer with other netw<br>provide a share name. | vork users. When |
| Do not share t                         | is printer                                                                  |                  |
| ◯ <u>S</u> hare name:                  | 4BARCODE_4B-2054L                                                           |                  |
|                                        |                                                                             |                  |
|                                        |                                                                             |                  |
|                                        | · · · · · · · · · · · · · · · · · · ·                                       |                  |
|                                        | < Back                                                                      | Next > Cancel    |
|                                        |                                                                             |                  |

7、 Completing driver installation , click" Finish" , as below picture:

| Seagull Driver Wizard                                                    |                                                               | ×                                     |  |
|--------------------------------------------------------------------------|---------------------------------------------------------------|---------------------------------------|--|
|                                                                          | Completin<br>Wizard                                           | g the Seagull Driver                  |  |
|                                                                          | A new printer will be installed using the following settings: |                                       |  |
|                                                                          | Name:                                                         | 4BARCODE 4B-2054L                     |  |
|                                                                          | Share name:                                                   | <not shared=""></not>                 |  |
|                                                                          | Port:                                                         | FILE:                                 |  |
|                                                                          | Default:                                                      | No                                    |  |
|                                                                          | Manufacturer:                                                 | 4BARCODE                              |  |
|                                                                          | Model:                                                        | 4BARCODE 4B-2054L                     |  |
|                                                                          | Version:                                                      | 2021.3.0 (12/01/2021)                 |  |
|                                                                          | Number of installe                                            | d printers to be upgraded: 0          |  |
|                                                                          | To begin the drive                                            | r installation process, click Finish. |  |
|                                                                          |                                                               | Z Rack Einich Cancel                  |  |
| Seagull Driver Wizard<br>Installing Drivers<br>Please wait while your sy | ystem is updated.                                             | ×                                     |  |
|                                                                          |                                                               |                                       |  |
| Installing printer '48                                                   | ARCODE 48-2054L'                                              |                                       |  |
|                                                                          |                                                               |                                       |  |
|                                                                          |                                                               |                                       |  |
|                                                                          |                                                               |                                       |  |
|                                                                          |                                                               |                                       |  |
|                                                                          |                                                               |                                       |  |
|                                                                          |                                                               |                                       |  |
|                                                                          |                                                               |                                       |  |
|                                                                          |                                                               | < Back Finish Cancel                  |  |

 $8\,{\scriptstyle \sim}\,$  Complete the installation of driver "4BARCODE 4B-2054L" , click

| "Close" | , | Asbelowpicture: |
|---------|---|-----------------|
|---------|---|-----------------|

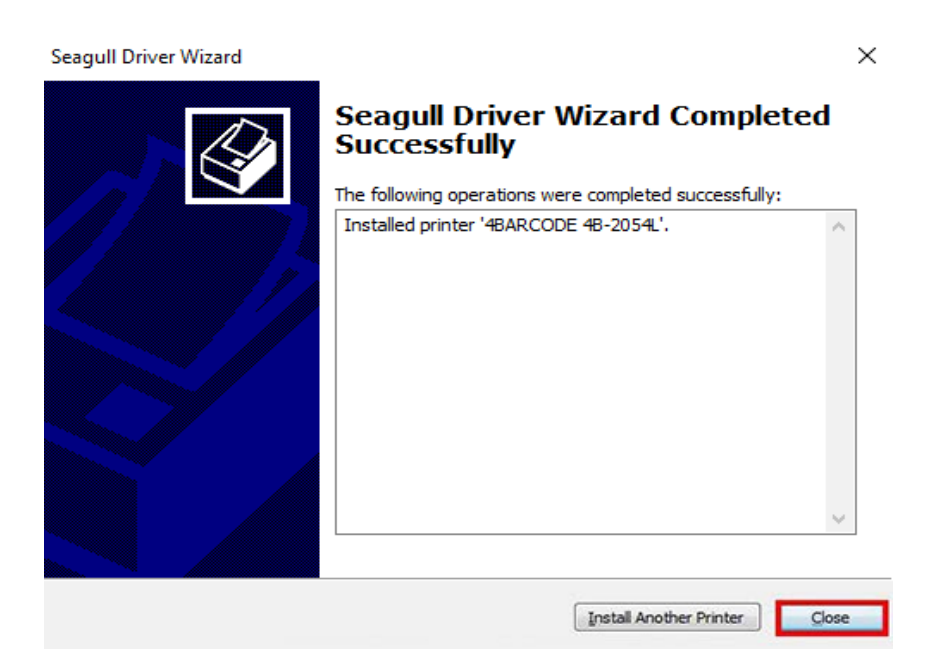

9. After installed drivers , click "Start"  $\to$  "Settings"  $\to$  "Devices"  $\to$  "Printers  $\:$  and Scanners" , choose 4BARCODE4B-2054L , click "manage"

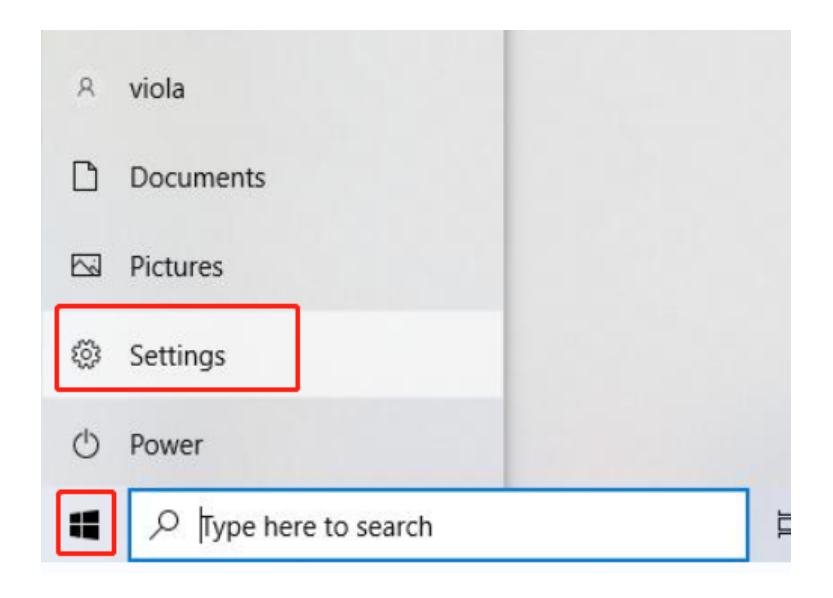

| 旦                   | System<br>Display, sound, notifications,<br>power        |                                                        | Devices<br>Bluetoot                  | h, printers, mouse     |                                                   | Phone<br>Link your Android, iPhone                     |  |
|---------------------|----------------------------------------------------------|--------------------------------------------------------|--------------------------------------|------------------------|---------------------------------------------------|--------------------------------------------------------|--|
|                     | Network & Internet<br>WiFi, flight mode, VPN             | Personalisation<br>Background, lock screen,<br>colours |                                      | E                      | Apps<br>Uninstall, defaults, optional<br>features |                                                        |  |
| 8                   | Accounts<br>Your accounts, email, sync,<br>work, family  | _<br>A₽                                                | Speech, region, date                 |                        | ⊘                                                 | <b>Gaming</b><br>Xbox Game Bar, captures, Game<br>Mode |  |
| Ģ                   | Ease of Access<br>Narrator, magnifier, high<br>contrast  | Q                                                      | Search<br>Find my files, permissions |                        | A                                                 | Privacy<br>Location, camera, microphone                |  |
| C                   | Update & Security<br>Windows Update, recovery,<br>backup |                                                        |                                      |                        |                                                   |                                                        |  |
| ÷                   | Settings                                                 |                                                        |                                      |                        |                                                   |                                                        |  |
| ŵн                  | ome                                                      |                                                        |                                      | Printers &             | k scar                                            | nners                                                  |  |
| Find                | a setting                                                |                                                        | P Add printers                       |                        | s & scanners                                      |                                                        |  |
| Device              | s                                                        |                                                        | Add a pr                             |                        | inter or scanner                                  |                                                        |  |
|                     |                                                          |                                                        | +                                    |                        |                                                   |                                                        |  |
|                     | decooth & other devices                                  |                                                        |                                      | Printers & so          | anners                                            |                                                        |  |
| Printers & scanners |                                                          |                                                        | 4BARCODE 4B-2054L                    |                        |                                                   |                                                        |  |
| () Mouse            |                                                          |                                                        | Fax                                  |                        |                                                   |                                                        |  |
| I Typing            |                                                          |                                                        |                                      |                        |                                                   |                                                        |  |
| c⊅ P∈               | en & Windows Ink                                         |                                                        | Microsoft Print to PDF               |                        | DF                                                |                                                        |  |
| Difference AutoPlay |                                                          |                                                        | Microsoft XPS Do                     |                        | XPS Docu                                          | iment Writer                                           |  |
| USB                 |                                                          |                                                        |                                      |                        |                                                   |                                                        |  |
|                     |                                                          |                                                        |                                      |                        |                                                   |                                                        |  |
| ← Se                | ettings                                                  |                                                        |                                      |                        |                                                   |                                                        |  |
| යි Home             |                                                          |                                                        | Printers & scanners                  |                        |                                                   |                                                        |  |
| Find a setting      |                                                          | Add printers & scanners                                |                                      |                        |                                                   |                                                        |  |
| Devices + Add       |                                                          |                                                        | Add a printer or scan                | iner                   |                                                   |                                                        |  |
| Blue                | etooth & other devices                                   |                                                        |                                      |                        |                                                   |                                                        |  |
| 음 Prin              | ters & scanners                                          | de a                                                   | Printe                               | ers & scanners         |                                                   |                                                        |  |
|                     | ise                                                      |                                                        | ß                                    | 40ARCODE 4D-2054L      |                                                   |                                                        |  |
| 📼 Турі              | ing                                                      |                                                        |                                      | Open que               | ue M                                              | lanage Remove device                                   |  |
| cØ₂ Pen             | & Windows Ink                                            |                                                        | ÷                                    | Fax                    |                                                   |                                                        |  |
| (P) Auto            | oPlay                                                    |                                                        | _<br>هم                              | Microsoft Print to PDI | Ē                                                 |                                                        |  |
| 🗍 USB               |                                                          |                                                        |                                      | Microsoft VPS Docum    | ent Writer                                        |                                                        |  |
|                     |                                                          |                                                        | ान्ध                                 | WIICIOSOIT APS DOCUM   | ent writer                                        |                                                        |  |

10、 Click the "Printer properties" and then Click "Print a test page" and the printer will print a test page.

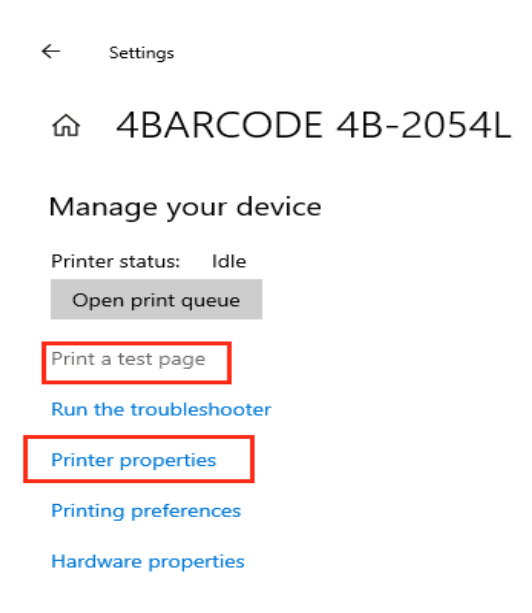

The drive has been installed successfully when test page is printed. Thanks for your support